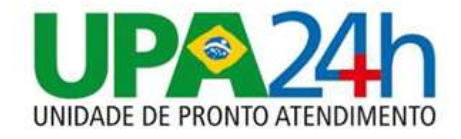

# MANUAL DE OPERAÇÃO PARA REALIZAÇÃO DA PROVA ESPECÍFICA ON-LINE EDITAL 001/2023 - IBGH

:

upazonasuldemacapa.org.br | contato@upazonasuldemacapa.org.br (96) 3241-7113 CNPJ 18.972.378/0019-41

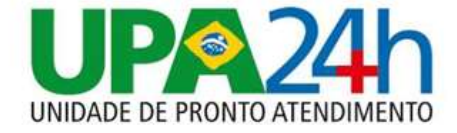

OS DADOS DE PROVA FORAM ENVIADOS PARA O E-MAIL (VERIFIQUE CAIXA DE ENTRADA E CAIXA DE SPAM) EM CASO NÃO RECEBER A SENHA ENTRAR EM CONTATO COM WHATSAPP **(62) 99861-1635** 

#### ACESSANDO O SISTEMA de provas

Para acessar a plataforma de avaliações, é necessário estar com os dados de usuário e chave de acesso (senha) da PROVA.

## https://selecao.ibgh.org.br/login/index.php

Informar usuário (CPF SOMENTE NÚMEROS) e (CHAVE DE ACESSO) senha para acesso ao sistema. Após informar os

dados, deverá clicar no botão "ACESSAR".

| <b>BOH</b>                    | de Gestao Hospitalar      |  |
|-------------------------------|---------------------------|--|
| dentificação de usuário       |                           |  |
| Senha                         |                           |  |
| ACI                           | ESSAR                     |  |
| 🗆 Lembrar usuário             |                           |  |
| O uso de Cookies deve ser per | mitido no seu navegador 💡 |  |

upazonasuldemacapa.org.br | contato@upazonasuldemacapa.org.br (96) 3241-7113 CNPJ 18.972.378/0019-41

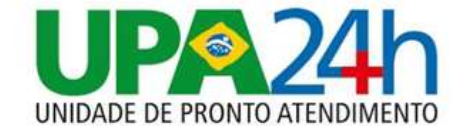

### 1. ACESSANDO A PROVA

A tela para realização da prova deverá aparecer conforme abaixo:

CLICAR NO BANNER QUE ESTÁ CONSTANDO "AVALIAÇÃO PROCESSO SELETIVO 2023

ABAIXO O NOME DA PROVA – AUXILIAR ADMINISTRATIVO (EXEMPLO).

SEU NOME COMPLETO E SEU CARGO ESTÁ DESCRITO NO CANTO SUPERIOR DIREITO DA TELA

| E SIBGH Institute Brasile de Gestão Hosp | 🐘 🗢 MEUS CURSOS 👻 🔺 🗭 🔛 CURSOS 👻                                                                                                    |
|------------------------------------------|----------------------------------------------------------------------------------------------------|
| 🕋 Página inicial                         |                                                                                                    |
| Palnel                                   | PERSONALIZAR ESTA PÁGINA                                                                                                    |
| 🛗 Calendário                             |                                                                                                    |
| Arquivos privados                        | Resumo dos cursos                                                                                                    |
| Meus cursos TCP002                       | T TODOS (EXCETO REMOVIDOS DA VISUALIZAÇÃO) - 📙 NOME DO CURSO - III CARTÃO -                                                                   |
|                                          |                                                                                                    |
|                                          | CONCURSO 001-2023 - UPA ZONA SUL CONCURSO 001-2023 - UPA ZONA SUL TESTE COMPORTAMENTAL                                                        |
|                                          | IBGH Constitute Brackero<br>de Gestão Hospitalar                                                                                              |
|                                          | CNPJ 18.972.378/0001-12] (62) 3998-9600   contato@High.org.br                                                                                 |
|                                          |                                                                                                    |
|                                          | Sede - Av. 1-9, n.º 2.310, Quadra 523, Lotes 10-15. Condominio Inove<br>Intelligent Place. Sala 609.8. Jardim América – Golánia/GO. 74255.220 |
|                                          | Filial - Rua Tapajós, 481, Edifício B&B Business, Torre Company,                                                                              |
|                                          | 5º andar - Vila Brasilia, Aparecida de Golânia/GO, 74911-820                                                                                  |

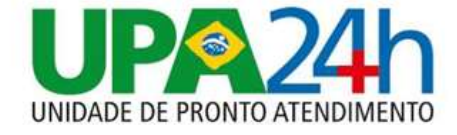

## Visão ampliada da Tela Anterior

## ▼ TODOS (EXCETO REMOVIDOS DA VISUALIZAÇÃO) ▼

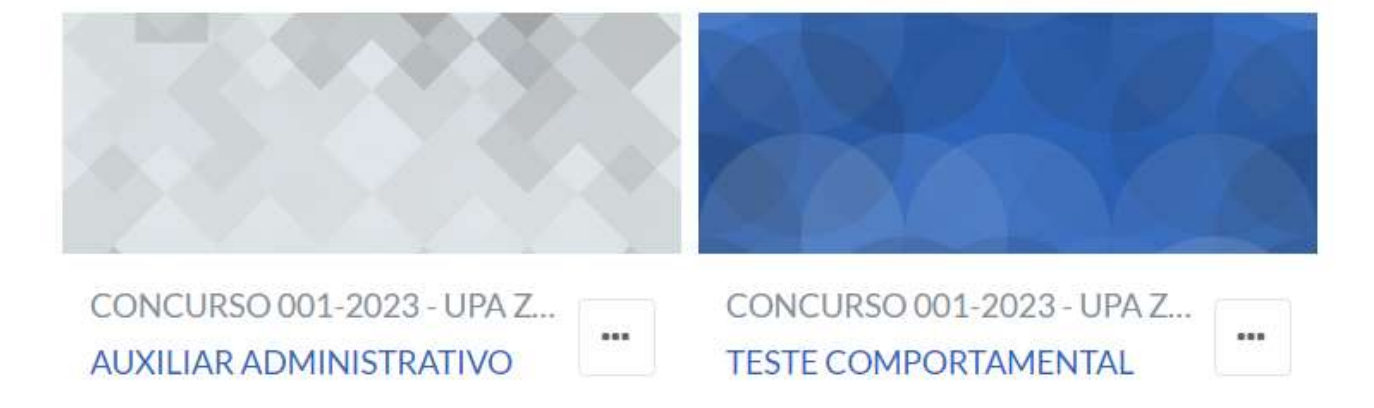

## 2. REALIZANDO A PROVA

#### PROVA AUXILIAR ADMINISTRATIVO

Abre: sexta, 27 out 2023, 00:00 Fecha: sábado, 28 out 2023, 00:00

-Realize a prova em um ambiente isolado e tranquilo, com conexão estável à internet.

-A prova ficará disponível por 2 (dias).

-Uma vez começada a prova, você tem 60 minutos para concluir sua execução, limitado ao final da hora disponível.

Exemplo: começar a prova faltando 15 minutos para o termino do horário, terá apenas 15 minutos para responder e não 60 minutos.

Tentativas permitidas: 1 Duração máxima: 1 hora

Atualmente este questionário não está disponível.

#### LEIA ATENTAMENTE AS INFORMAÇÕES DE COMO REALIZAR A PROVA E O TESTE COMPORTAMENTAL

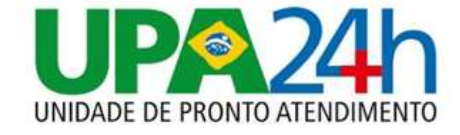

### ANALISTA DE TECNOLOGIA DA INFORMACAO - PLENO T

Painel / Meuscursos / ATEST

#### AVALIAÇÃO ANALISTA DE TECNOLOGIA DA INFORMACAO PLENO

AVALIAÇÃO ANALISTA DE TECNOLOGIA DA INFORMAÇÃO PLENO

| Tentativas permitidas: 1              |   |
|---------------------------------------|---|
| <br>Nota cara aprovação: 5 de 5       | - |
| TENTAR RESPONDER O QUESTIONÁRIO AGORA |   |

#### CLICAR EM "TENTAR RESPONDER O QUESTIONARIO AGORA"

#### A PROVA CONTÉM 10 QUESTÕES

VOCÊ TEM APENAS 1 (HORA) PARA RESPONDER AS QUESTÕES E FINALIZAR A PROVA, DENTRO DA JANELA DE HORÁRIO PRÉ-DEFINIDOS QUE FORAM ENVIADOS NO SEU E-MAIL E/OU DIVULGADOS NO SITE DA UNIDADE

| gettin.                                                                             | O d. signifigs<br>LIMPAR MINHA ESCOLHA                                             |                     |
|-------------------------------------------------------------------------------------|------------------------------------------------------------------------------------|---------------------|
| Questão<br>5<br>Anto ide<br>reconstita<br>Vien Exemple<br>Uni Exemple<br>Reconstita | Assinale<br>a massa<br>b bbbbb<br>c cocccettt<br>d ttittti<br>LIMPAR MINHA ESCOLHA |                     |
|                                                                                     |                                                                                    | FINALIZAR TENTATIVA |

NO FINAL DA PROVA OBRIGATÓRIAMENTO VOCÊ DEVERÁ "FINALIZAR A TENTATIVA"

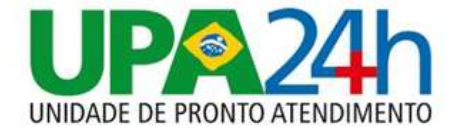

| AVALIAÇÃO AI<br>PLENO | Navegação do questionário |  |
|-----------------------|---------------------------|--|
| Questão               | Status                    |  |
| 1                     | Resposta salva            |  |
| 2                     | Resposta salva            |  |
| 3                     | Resposta salva            |  |
| 4                     | Resposta salva            |  |
| 5                     | Resposta salva            |  |
|                       | RETORNAR À TENTATIVA      |  |
|                       | ENVIAR TUDO E TERMINAR    |  |

APÓS FINALIZAR A TENTATIVA, É POSSÍVEL VOLTAR NOVAMENTE DA PROVA ATRAVÉS DO BOTÃO "RETORNAR A TENTATIVA" OU "ENVIAR TUDO E TERMINAR"

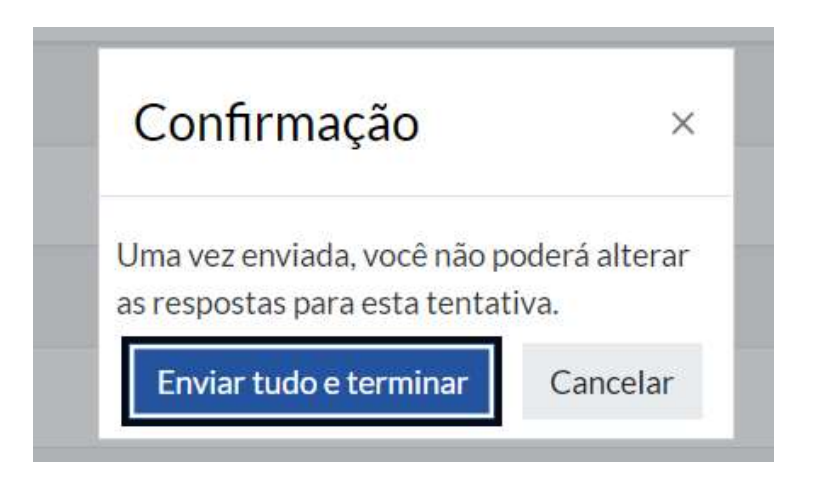